# L'IMAGE "ISO"

NOTA : Pour le cours, les élèves devront apporter :

- 1 CD + R vierge
- 1 CD + RW vierge ou déjà gravé (Attention les données du disque seront perdues)

### Le format ISO

Un fichier possédant l'extension .ISO est une **image ISO**, c'est-à-dire une image d'un disque (CD, DVD ou disque dur) sous forme de fichier, créé avec un logiciel de gravure.

#### Comment lire un fichier ISO ?

En l'absence de graveur, il est possible d'en lire le contenu grâce à <u>Daemon Tools</u>, un lecteur de disque virtuel gratuit. Sinon, il est possible de graver l'image de CD avec un graveur de CD ou DVD, à l'aide d'un programme de gravure :

- 1) Insérez un CD-RW vierge dans le graveur 2 cas peuvent se présenter
  - Le cd-rw est vierge ==> Il faudra choisir son formatage
  - Le cd-rw n'est pas vierge ==> Il faudra l'effacer

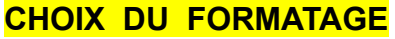

2) Activez la case Avec un lecteur de CD/DVD

|         | Graver un disque                                                                                                    | ×                                                                                                    | 1 |
|---------|----------------------------------------------------------------------------------------------------|----------------------------------------------------------------------------------------------------|---|
|         | Comment voulez-vous utiliser ce disque ?<br>Titre du disque : 31 déc. 2016                                                                                                    |                                                                                                    | ļ |
| Suivant | <ul> <li>○ Comme un lecteur flash USB<br/>Enregistrez, modifiez et supprimez à tout moment des<br/>du disque. Ce disque fonctionnera sur les ordinateurs «<br/>Windows XP ou supérieur. (Système de fichiers dynam</li> <li>● Avec un lecteur de CD/DVD<br/>es fichiers gravés en groupes ou individuels ne peuve<br/>être modifiés ou supprimés après la gravure. Le disque</li> </ul> | es fichiers<br>s exécutant<br>mique)<br>Temps trop long et peu de capacité<br>Remplacé maintenant par la clé USB |   |
|         | fonctionnera egalement sur la plupart des ordinateurs.<br>(Mastérisé)                                                                                                    | s. Utilisation normale d'un CD                                                                                   |   |
|         | Suivant                                                                                                    | Annuler                                                                                                    | ļ |

### EFFACEMENT D'UN CD-RW

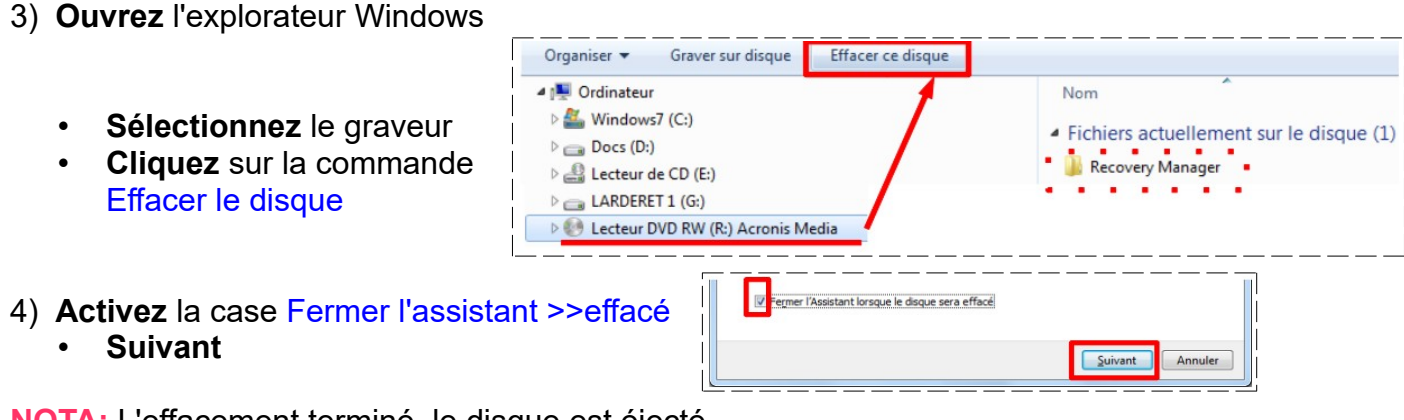

- NOTA: L'effacement terminé, le disque est éjecté
  - Retirer le CD
  - **Refermez** le graveur

GRAVURE D'UNE IMAGE " ISO "

NOTA: Pour la gravure sur CD-R, CD-RW, DVD-R, DVD-RW, BR, BR-WR nous utiliserons le logiciel gratuit cd burner pro xp 4-5-7-6452 (vous le trouverez dans le dossier Logiciels de votre clé USB)

🐻 cd burner pro xp\_4.5.7.6452.msi

5) Placez le fichier Sauve restor acronis 2020.iso sur le bureau

### **INSTALLATION DU LOGICIEL**

6) **Double clic** sur le fichier cd burner pro xp 4-5-7-6452.msi

|    | •        | Next (Suivant)                                     |                                                        |                                                                                                    | Back                         | Next                                                                                                    | Cancel                                                                                                    |                                                                                                    |                                                                                                    |                                                                                                    |        |
|----|----------|----------------------------------------------------|--------------------------------------------------------|----------------------------------------------------------------------------------------------------|------------------------------|----------------------------------------------------------------------------------------------------|----------------------------------------------------------------------------------------------------|----------------------------------------------------------------------------------------------------|----------------------------------------------------------------------------------------------------|----------------------------------------------------------------------------------------------------|--------|
|    | •        | Activez la case a<br>Next                          | ccept the t                                            | erms Agreeme                                                                                                    |                              |                                                                                                    | t the terms in th                                                                                                    | e License Agree<br>Print                                                                                                    | ementi<br><u>B</u> ack                                                                                                    | Next                                                                                                    |        |
|    | •        | Cliquez sue le bo<br>Cliquez sur le bot            | outon Next<br>ton Instal                               | Custom Setup<br>Select the way you want features to be<br>Cick the cons in the tree below to chang<br>Customers?<br>Reget Disk Usage | installed.<br>ge the way fea | tures will be installed.<br>stail al features of CDBurner/IP<br>ck                                                                                                    | →                                                                                                    | Ready to install CD<br>Click Install to begin th<br>Installation settings. C                                                                        | BurnerXP<br>he installation. Click Back to revie<br>Carde for exit the watard.                                                                                                    | w or change any of your                                                                                                    | Cancel |
|    | •        | Acceptez l'installa<br>Cliquez sue le bo           | ation<br>oton Finich                                   | <u>B</u> ack                                                                                                    |                              | <u>F</u> inish                                                                                                    | Can                                                                                                    | cel                                                                                                    |                                                                                                    |                                                                                                    |        |
| 7) | In:<br>• | sérer votre CD-RV<br>Annulez son ouv               | <mark>V d</mark> ans le g<br>erture <mark>( sél</mark> | raveur<br>ectionnez ne r                                                                                                    | ien 1                        | faire)                                                                                                    |                                                                                                    |                                                                                                    |                                                                                                    |                                                                                                    |        |
| 8) | Οι       | <b>ıvrez</b> le logiciel <b>=</b> =                | ⊳ Démarre                                              | er / CDBurner>                                                                                                    | (P                           | Cacu<br>Cacu<br>Care<br>Care<br>Care<br>Care<br>Care<br>Care<br>Care<br>Care                                                                                                    | latrice<br>Idrier<br>Yra<br>s<br>s oltbul<br>ImrerXP                                                                                                    |                                                                                                    | The example of the example of the ex |                                                                                                    |        |
|    | •        | Sélectionnez la o<br>OK                            | commande                                               | e Graver une ir                                                                                                    | nage                         | e ISO                                                                                                    | CD Audio<br>Créer un CD /<br>Créer un CD /<br>Copier un CD<br>Copier un CD<br>Copier un CD<br>Copier un CD<br>Copier un CD<br>Effacer un e<br>Effacer tour le<br>Quvrir | udio avec cu sans blanc<br>image ISO<br>ier ISO sur un média (CD)<br>isque<br>Audio ou un disque de do<br><b>fisque</b><br>contenu d'un média reins | entre los piatos.<br>IDVD).<br>nnées (non protégé).<br>oriptible (CD-RW, DVD-RW                                                                                                    | 'ou BD-RE)                                                                                                    |        |
|    | •        | Dans l'onglet Opt<br>Sélectionnez l'im<br>2020.iso | tions de gra<br>nage Sauv                              | avure iso<br>ve restor acron                                                                                                    | is                           | Graver une Image ISO     Costonis de gravite ISO     Selectores Image ISO     Selectores Image ISO à graver     In 10/Deuxière annés Pièce so     Préphrique de gestration     Méthode de gravue     Ordones de gravue     Ordones de gravue | ISO en cours<br>ar countVASUS A7/IBXP ou A7/IBXX.ad<br>TSSTeope CDOVOW SH-2248E v 4<br>abx automatique v Borriero de<br>Unifier les donniées après la gran              | Egzione                                                                                                    | Sources to its dispet 175     Outcome (argument (20)     Outcome (argument (20)     Outcome (argu      | n cours<br>Temps restart: 10 secularly<br>AVIDIOP au AVIDIOL au sharph<br>AVIDIOP au AVIDIOL au sharph<br>Automate da graven<br>www.elemanté de (n'OK RIVa) | ×      |

• Cliquez sur le bouton Graver le disque

- La gravure terminée le disque est éjecter du graveur
- 9) Effacez le disque ( comme au paragraphe 3 )

#### **CRÉATION D'UNE IMAGE ISO**

Avec le logiciel gratuit portable " LC iso Créator "

**NOTA:** Vous ne pouvez pas créer d'image iso d'un CD audio

- 10) Placez le logiciel LC iso Créator sur le bureau
  - Ouvrez le logiciel (double clic)

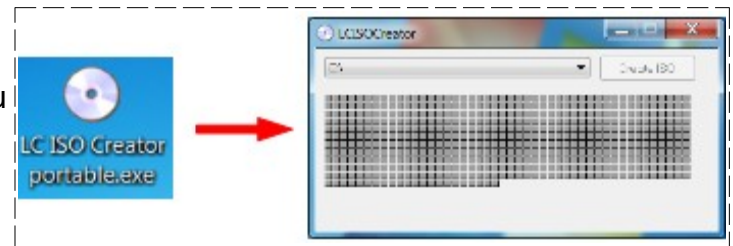

- 11) **Insérer** le disque à copier (Celui que l'on vient de graver Sauve restor acronis 2020) dans le graveur
  - Annulez son ouverture en fermant la fenêtre
  - Sélectionnez le graveur
  - Cliquez sur le bouton Create ISO
  - Sélectionnez le dossier de destination Essais
  - Nommez le fichier Essai image iso
- Enregistrer

12)L'image créée

- Fermez la fenêtre du logiciel
- NOTA : En comparant les tailles des fichiers iso, nous constatons qu'elles sont identiques. L'image est donc conforme est pourra servir à graver d'autre disque

| R1-Appris Media                                                                                                    | Create IS3                                                                                                    |
|----------------------------------------------------------------------------------------------------|----------------------------------------------------------------------------------------------------|
|                                                                                                    | CONTRACTOR OF A DESCRIPTION OF A DESCRIPTION OF A DESCRIP |
|                                                                                                    |                                                                                                    |
| Conguter root                                                                                                    | CLCISOCreator                                                                                                    |
| Consister rout  Course + Instance 7 2012-2013 were + Ends  - 4 Michael - 4 Michael - 4  Michael - 4  Michael  | CICSOCreator                                                                                                    |
| Consigning and the second second seco | CICSOCreator                                                                                                    |

| Essai image.iso                      | 118 592 Ko |
|--------------------------------------|------------|
| Sauve-Restor acronis simple 2011.iso | 118 592 Ko |

Il ne vous reste plus qu'a graver ce fichier sur un disque pour obtenir la copie conforme de votre disque d'origine (voir le paragraphe 7)

### **GRAVURE DE DONNÉES**

- NOTA: Il est utile de graver des fichiers sur un CD-R (700 Mo), DVD-R (4 Go), ou BR (25 Go) pour effectuer des sauvegardes définitives et libérer de la place sur son disque dur. Il n'est pas conseillé de stocker des sauvegardes sur des disque réinscriptibles (risque d'effacement accidentel). Ces disques devront êtres conservés à l'abri de la chaleur et du froid ainsi que de la lumière. Nous pouvons effectuer cette gravure de 2 manières
  - Avec le logiciel de Windows
  - Avec un logiciel de gravure (ex: cdburner)
- 13) Introduisez un CD-R dans le graveur (pour ces manipulations, nous utiliserons un CD-RW ) Gravure avec le logiciel de Windows
- 14) Dans le dossier Pièces pour cours
  - Sélectionnez le fichier Koala.jpg

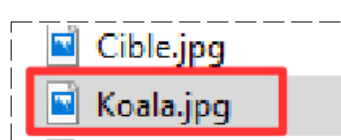

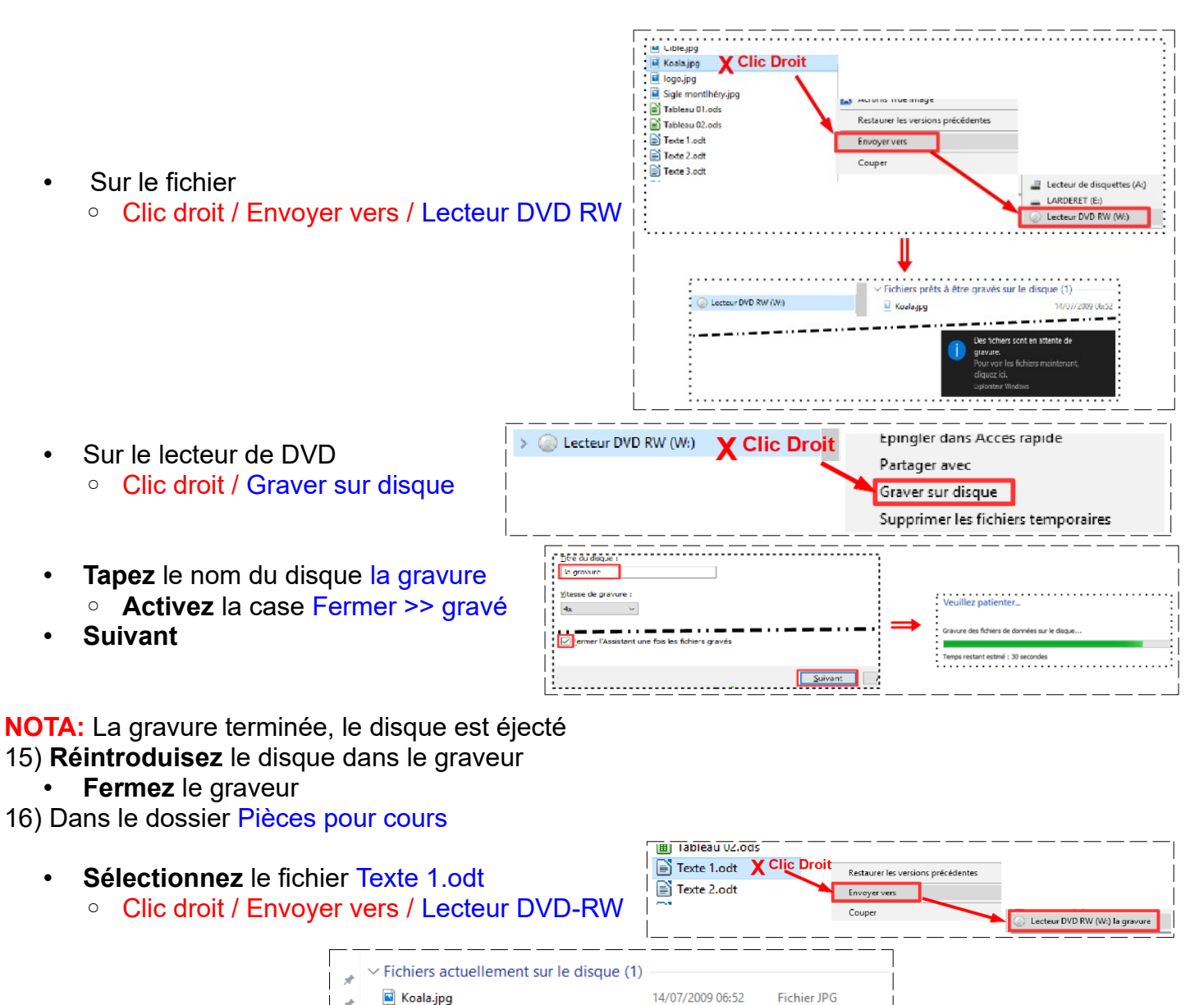

| ★ I Texte 1.odt                                                                                       | 01/10/2007 20:14 Texte OpenDocu                                                                                          |
|----------------------------------------------------------------------------------------------------|----------------------------------------------------------------------------------------------------|
| <ul> <li>Sur le lecteur de DVD         <ul> <li>Clic droit / Graver sur disque</li> </ul> </li> </ul> | Clic Droit     Epingler dans Acces rapide     Partager avec     Graver sur disque     Supprimer les fichiers temporaires |
| NOTA: Pour effacer un fichier sur un CD                                                               |                                                                                                    |

Sur Un CD-RW, yous ne pouvez pas supprimer seulement un fichier II faut effacer complètement le disque

> Fichiers prêts à être gravés sur le disque (1)

- Sur un CD-R vous ne pouvez rien effacer, vous ne pouvez que rajouter d'autres fichiers
- 17) Effacez le disque

#### Gravure avec le logiciel de CDBurner

- 18) **Ouvrez** le logiciel de gravure (cdburner)
- 19) Sélectionnez la commande Disque de données >> MP3

\*

OK

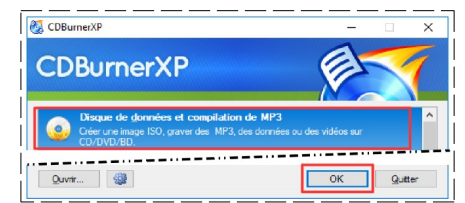

Claude Larderet 03/01/2023

20) Dans le dossier Pièces pour cours

Sélectionnez les fichiers Texte 1, 2, 3, texte 4.odt Cliquez sur le bouton Plus Nommez le disque La gravure (Clic 🔓 Graver 🛛 🎧 Graver 🙀 Eff<u>a</u>cer droit / Renommer) Disc Clic Droi Cliquez sur le bouton Graver Graver 1 a gravure. Х 21) dans l'onglet Options de gravure 4x (706 KB/s) ∨ Nombre de copies: 1 ÷ 1. Cliquez sur le bouton Démarrer la gravure Annuler

NOTA: La gravure terminée, le disque est éjecté

22) Effacez le disque avec CDBurner

- OK
- Cliquez sur le bouton Effacer
- Acceptez l'effacement

| Effacer un disque<br>Effacer tout le contenu d'in méd                                                                                         | ia reinscriptible (CD-RW, DVD-RW ou BD-RE).                |
|----------------------------------------------------------------------------------------------------|------------------------------------------------------------|
| Quvrir                                                                                                    | OK Qui                                                     |
| Letteur/graveur: Wr. TSSToorp CCDVDW SH-22488 ✓<br>Mehode: © Byolde O Effacement sûr<br>Ø Ejecter ie deaue après l'affacement<br>Progression: | Effacer le disque Voulez-vous vraiment effacer ce disque ? |
| Effgeer                                                                                                    | Ne glus me le demander Qui Non                             |

NOTA: La gravure terminée, le disque est éjecté